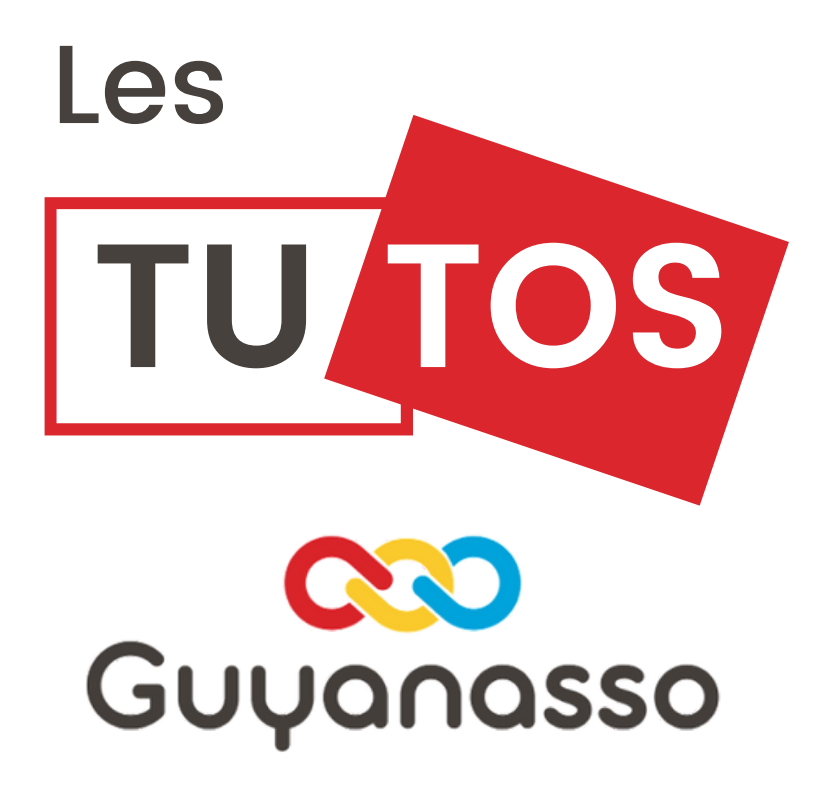

# Demander une subvention

# Le compte Asso

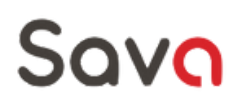

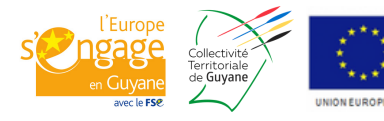

Ce projet est cofinancé par le Fonds social européen dans le cadre de la réponse de l'Union à la pandémie de COVID-19

| Créer | votre | compte |  |
|-------|-------|--------|--|
|       |       |        |  |

#### Rendez vous sur le site "Le compte asso"

|                                                                                                    | Libert - Egelie - Prosental<br>Riferenzager Française                    | mpte Asso                                                           |                                                                                                    | FAQ Associance                                |  |
|----------------------------------------------------------------------------------------------------|--------------------------------------------------------------------------|---------------------------------------------------------------------|----------------------------------------------------------------------------------------------------|-----------------------------------------------|--|
| Connectez vous ou<br>créer un compte                                                                                                    |                                                                          | Bur<br>Bur                                                          | CONNEXION                                                                                                    |                                               |  |
| CREATION                                                                                                    | DE VOTRE COMF<br>yet à la boite de messagerie déclarée. Veuille<br>less. | PTE<br>ex ouver votre boite de messagerie et cliquer sur le lien de | Pour créer votre compt<br>vos informations per<br>Conseil: Utilisez la même                                                                    | e, renseignez<br>sonnelles.<br>e adresse mail |  |
| Nom Printon Printon Activate de mensagerite Conformaça la moit a parae Conformaça la moit de parae Conformaça la moit de parae Conformaça la conformaça la |                                                                          |                                                                     | que pour le site du service public<br>Puis cliquez sur "Créer ce compte<br>Suivez ensuite la procédure indiqu<br>dans le mail reçu à l'adresse |                                               |  |
| Liez votre associatio                                                                                                    |                                                                          |                                                                     | renseignée                                                                                                    |                                               |  |
|                                                                                                    |                                                                          |                                                                     |                                                                                                    |                                               |  |

Une fois connectés, liez votre compte à votre association en se rendant dans la rubrique "Ajouter une nouvelle association ou établissement à ce compte"

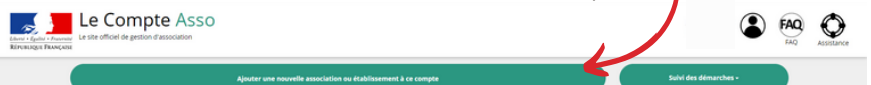

Sélectionnez "une associations" puis rentrez le numéro RNA (renseigné sur le récépissé de déclaration en préfecture, accessible sur le site du service public, dans vos documents transmis par l'administration), puis recherchez l'association. Si elle n'est pas trouvée, renouvelez l'opération 5 à 10 jours plus tard.

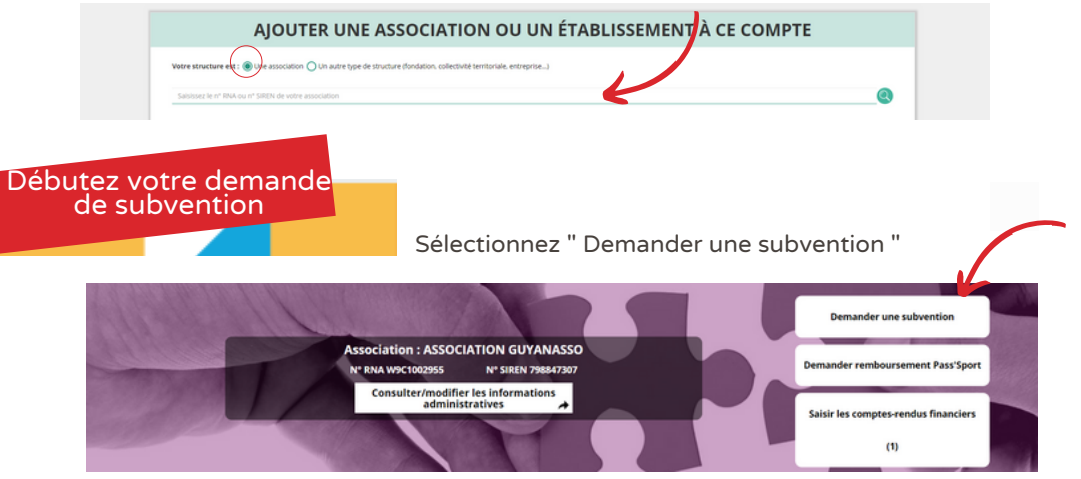

| se           | Rection de la subvention Sélecti                                   | on du demandeur                                 | Pièces justificative   | s Description de                                                    |                                        |             | et soumission   |
|--------------|--------------------------------------------------------------------|-------------------------------------------------|------------------------|---------------------------------------------------------------------|----------------------------------------|-------------|-----------------|
|              |                                                                    | RECHERCH                                        | IER UNE S              | UBVENTION                                                           |                                        |             |                 |
| <b>A</b> Les | subventions proposées sont filtrées automatiquen                   | ent à partir de l'adresse du siège de l'a       | ssociation. Il est pos | ible de retirer ce filtre en activant le bout                       | on "Afficher toutes les su             | oventions". |                 |
|              | Recherche                                                          |                                                 | Nom                    | du dispositif                                                       |                                        |             |                 |
|              | fdva                                                               |                                                 | Sele                   | tionnez un dispositif                                               | *                                      |             |                 |
|              | Y PLUS DE CRITÈ                                                    | RES                                             | Affich                 | er toutes les subventions                                           |                                        |             |                 |
|              |                                                                    |                                                 |                        |                                                                     |                                        |             |                 |
|              |                                                                    | SELECTIONN                                      | ER UNE SI              | JBVENTION (3)                                                       |                                        |             |                 |
| Code         | Libellé                                                            | Dispositif                                      | Type                   | Service instructe                                                   | ur                                     | Campagne    | Couverture      |
| 1            | FDVA national Formation des bénévoles 2022                         | Fonds de développement de la vie<br>associative | Action                 | Direction de la jeunesse, de l'éducatio<br>associative - Bureau SD1 | n populaire et de la vie<br>B (DJEPVA) | 2022        | Besoin d'alde ? |
| 664          | FDVA 1 "Formation des bénévoles" - Campagne<br>2021 - DJSCS Guyane | Fonds de développement de la vie<br>associative | Action                 | Direction régionale - Guy                                           | ane (DCJS)                             | 2022        | 1 👨             |
| 667          | FDVA 2 - "Fonctionnement - Innovation" - 2021                      | Fonds de développement de la vie                | Fonctionnement         | Direction régionale - Guy                                           | ane (DCJS)                             | 2022        | régional-       |

Recherchez, via la fonction "Recherche", la subvention désirée, pour cela référez vous aux noms indiqués sur le cahier des charges de l'appel à projet. En appuyant sur la touche entrée de votre clavier, les dispositifs en cours apparaitrons plus bas.

Sélectionnez la subvention désirée en cliquant sur sa ligne.

Vous aurez ensuite une description de la subvention; prenez en connaissance, puis cliquez sur "Suivant"

|                    | SÉLECTIONNER L'ÉTABLISSEMENT DEMANDEUR (PERSONNE MORALE) |                     |                                                                       |          |                    |   |  |
|--------------------|----------------------------------------------------------|---------------------|-----------------------------------------------------------------------|----------|--------------------|---|--|
| Ensuite, veuillez  | NIC Enseigne                                             |                     | Adresse                                                               |          | Type établissement |   |  |
| informations sur   | 00013                                                    | Etablissement siège | chez Ges Aprosep _<br>81 rue des Peuples Autochtones<br>97300 Cayenne |          | Singe              |   |  |
| votre association. |                                                          |                     |                                                                       |          |                    | _ |  |
| Attention,         | SAISIR LES CARACTÉRISTIQUES DE L'ASSOCIATION             |                     |                                                                       |          |                    |   |  |
| n'oubliez pas      | Régime de l'association *                                |                     |                                                                       | Loi 1901 | v                  |   |  |
| d'enregistrer !    | Domaine                                                  |                     |                                                                       | Autre    | ~                  |   |  |
|                    | Champ d'action territorial *                             |                     |                                                                       | Régional | ~                  |   |  |
|                    | Association assujettie aux impôts                        | s commerciaux       |                                                                       | 0        |                    |   |  |
|                    | House a commentance                                      |                     |                                                                       |          | Besoin d'alde      | ? |  |
|                    |                                                          |                     | H ENREGISTRER                                                         |          |                    |   |  |

Après cela, de la même façon, vous devrez saisir les informations de correspondance, mettez un mail qui est régulièrement consulté, les informations vous serons envoyé sur cette adresse. Ensuite vous devrez saisir les affiliations ou agréments de l'associations ainsi que les moyens humains.

SÉLECTIONNER LE REPRÉSENTANT LÉGAL, LE SIGNATAIRE ET LA PERSONNE CHARGÉE DU DOSSIER O Cochez les cases pour séle ner les différents acteurs du proiet. Un acteur peut avoir plusieurs rôles Civilité Prénom Fonction Téléphone Adresse électronique Représentan Signataire Chargé du dossier Actions Les informations sur les personnes en charge du projet apparaissent ici. Sélectionnez ensuite les actions correspondantes Cliquez sur le + pour ajouter des personnes SUIVANT Saisissez ensuite votre RIB puis cliquez sur Suivant

| PIÈCES JUSTIFICATIVES  |                              |                                          |                                 |                   |              |         |  |
|------------------------|------------------------------|------------------------------------------|---------------------------------|-------------------|--------------|---------|--|
|                        | Avez-vous obtenu une subvent | ion pour le même dispositif l'an passé ? | Oui Non                         |                   |              |         |  |
|                        |                              | LES DOCUMENTS DU                         | DEMANDEUR                       |                   |              |         |  |
| Туре                   | Origine                      | Nom                                      | Date de production / Chargement | Année de validité | Commentaires | Actions |  |
| Statuts *              | RNA                          |                                          |                                 |                   |              | ٢       |  |
| Liste des dirigeants * | RNA.                         |                                          |                                 |                   |              | ٢       |  |
| Rapport d'activité *   | Association                  |                                          |                                 |                   |              | <₽ (    |  |

Indiquez ensuite si il s'agit d'un renouvellement ou non sur cet appel à projet en cochant oui ou non.

Ensuite, téléchargez les pièces demandées, celles qui sont indiqués par un \* sont obligatoires. Pour charger les pièces, cliquez sur le nuage à droite de la ligne

| Type de document : Pouvoir<br>Nom du fichier : .pdf<br>Fichier à déployer:<br>Déposez votre fichier<br>ou cliquez pour rechercher | Type de document :<br>Nom du fichier :<br>Fichier à déployer: | Pouvoir                                             | df       |
|----------------------------------------------------------------------------------------------------|---------------------------------------------------------------|-----------------------------------------------------|----------|
| Nom du fichier :,pdf<br>Fichier à déployer :<br>                                                                                  | Nom du fichier :<br>Fichier à déployer:                       | .9                                                  | odf      |
| Fichier à déployer<br>Déposez votre fichier<br>ou cliquez pour rechercher                                                         | Fichier à déployer:                                           |                                                     |          |
| Déposez votre fichier<br>ou cliquez pour rechercher                                                                               |                                                               |                                                     |          |
|                                                                                                    |                                                               | Déposez votre fichier<br>ou cliquez pour rechercher |          |
|                                                                                                    |                                                               |                                                     | DOCUMENT |

Cliquez sur le carré bleu clair pour sélectionner vos fichiers ou faites le glisser dedans. Un titre de document apparaitra directement, vous pouvez le modifier si vous le souhaitez, puis cliquez sur "Déposer le document"

. Lorsque vous aurez téléchargé tous les documents, cliquez sur suivant.

| CONSULTER / SAISIR LES PROJETS | TRANSFÉRER UN PROJET D'UN AUTRE DOSSIER |
|--------------------------------|-----------------------------------------|
| •                              |                                         |
| Aucun projet.                  |                                         |

Ensuite, vous pourrez saisir le corp de votre projet en cliquant sur 😌 ou télécharger votre dossier depuis un autre projet (seulement dans le cas ou vous avez déjà postuler avant).

#### Décrivez votre projet

Donnez un nom au projet, indiquez les dates de la période de réalisation, décrivez les objectifs du projet, faites un description, et saisissez les autres informations demandées en fonction de l'appel à projet sélectionné.

#### Public et territoire

Remplissez ensuite les éléments concernant votre public cible et les territoires concernés: La tranche d'âge, le statuts, le genre, et ajouter tout commentaire qui permettra aux instructeurs de comprendre les spécificités de votre cible.

Indiquez ensuite sur quel territoire votre projet sera t'il mis en place.

#### Moyens humains

Saisissez les moyens humains affectés à votre opération. Les salariés, les bénévoles, les volontaires, ainsi que les ETP (Equivalent temp plein) correspondants. Attention, si vous recrutez pour ce projet, ne l'incluez pas mais cliquez sur oui à la question "\* Est-il envisagé de procéder à un (ou des) recrutement(s) pour la mise en œuvre de l'action/projet ?" et saisissez ensuite l'ETP.

#### Evaluation et personnes en charge

Indiquez ensuite l'Evaluation du projet. En fonction de l'AAP, vous aurez un tableau d'évaluation différent. Ce que vous devez retenir: vous devez proposer des chiffres atteignables et réalistes. Si vous n'êtes pas surs, mieux vaut prévoir un chiffre à la baisse et l'atteindre plutôt que l'inverse.

Indiquez ensuite la personne en charge du projet, si elle est la même que celle indiquée précédemment.

#### Cofinancements

Indiquez les subventions demandées pour le même projet. Pour cela, cliquez sur "Ajouter un Cofinancement" et indiquez le type de financeur (état, collectivités, fonds européens...), le nom du financeur (ex: collectivité territoriale de Guyane) ainsi que le montant.

| Subvention          | demandée et cofinancements                                                                                                    |                                      |                                                                                                    |                                    |
|---------------------|----------------------------------------------------------------------------------------------------|--------------------------------------|----------------------------------------------------------------------------------------------------|------------------------------------|
|                     |                                                                                                    | 2022                                 |                                                                                                    |                                    |
| Exercice du         | 01/01/2022                                                                                                    | au                                   | 31/12/2022                                                                                                    |                                    |
| ous devez saisir le | montant demandé pour chaque service instructeur. Vous pouvez au<br>enfin cliquer sur le bouton 'ENREGISTRER' en-dessous du tableau | ussi indiquer le<br>I pour faire app | s cofinancements en cliquant sur le bouton 'Ajouter u<br>paraître le-s montant-s saisi-s dans le budget en-dess | in cofinancement'. Veuille<br>ous. |
| Туре                | Nom                                                                                                    |                                      | Montant demandé                                                                                                 | Actions                            |
| Etat                | Direction régionale - Guyane (DCJS)                                                                                                |                                      |                                                                                                    | 08                                 |
|                     | Ajouter u                                                                                                    | n cofinancemen                       | ıt                                                                                                    |                                    |
|                     | ENRE                                                                                                    | GISTRER                              |                                                                                                    |                                    |

N'oubliez pas d'enregistrer a chaque étape !

## Budget du projet

Commencez par saisir les charges: indiquez les achats de matériel et de prestations de service. Pour connaitre les montants, demandez des devis aux entreprises concernées.

Indiquez ensuite vos charges de location (voiture, immobilier), d'entretien et réparations (voitures, petit entretiens de locaux), assurance, etc....

Indiquez les services extérieurs (publicité, honoraires, déplacements, services bancaires....

| Budget - 2022                              |            |
|--------------------------------------------|------------|
| CHARGES                                    | MONTANT    |
| CHARGE                                     | S DIRECTES |
| 60 - Achats                                | 0€         |
| Achats matières et fournitures             | 0          |
| Autres fournitures                         | 0          |
| 61 - Services extérieurs                   | 0 €        |
| Locations                                  | 0          |
| Entretien et réparation                    | 0          |
| Assurance                                  | 0          |
| Documentation                              | 0          |
| 62 - Autres services extérieurs            | 0€         |
| Rémunérations intermédiaires et honoraires | 0          |
|                                            |            |
| Publicité, publication                     | 0          |
| Déplacements, missions                     | 0          |
|                                            |            |
| Condens hansaless and as                   |            |

| 63 - Impôts et taxes                                                                              | 0€ |
|---------------------------------------------------------------------------------------------------|----|
| Impôts et taxes sur rémunération                                                                  | 0  |
|                                                                                                   |    |
| Autres impôts et taxes                                                                            | 0  |
|                                                                                                   |    |
| 64 - Charges de personnel                                                                         | 0€ |
| Rémunération des personnels                                                                       | 0  |
|                                                                                                   |    |
| Charges sociales                                                                                  | 0  |
| Autres charges de personnel                                                                       | 0  |
|                                                                                                   |    |
| 65 - Autrar charger de gertion courante                                                           |    |
| us - Autres charges de gestion courante                                                           |    |
| 66 - Charges financières                                                                          | 0  |
|                                                                                                   |    |
| 67 - Charges exceptionnelles                                                                      | 0  |
|                                                                                                   |    |
| 68 - Dotation aux amortissements, provisions et engagement à réaliser sur<br>ressources affectées | 0  |
|                                                                                                   | _  |
| 69 - Impôts sur les bénéfices (IS) ; Participation des salariés                                   | 0  |

taxes (notamment sur les rémunérations hors charges sociales, l'octroi de mer ...) Indiquez ensuite vos charges de personnel en distinguant la rémunération des charges sociales. Indiquez toutes les autres charges que vous supportez pour le projet.

Saisissez ensuite les impôts et autres

Enfin indiquez les charges indirectes affectées à l'opération (toutes les charges qui ne sont pas directement affectées mais qui sont indispensable a la mise en place du projet (ex: téléphones, internet, eau, électricité...). Indiquez les contributions en nature: le travail du personnel bénévole, le matériel utilisé pour le projet, les prestations a titre gracieux...

| CHARGES INDIRECTES REPARTIES AFFECTEES                                                                                                    | AU PROJET                                           |
|----------------------------------------------------------------------------------------------------|-----------------------------------------------------|
| Charges fixes de fonctionnement                                                                                                    | 0                                                   |
| Frais financiers                                                                                                    | 0                                                   |
| Autres                                                                                                    | 0                                                   |
| Total des charges                                                                                                    | 0                                                   |
| Excédent prévisionnel (bénéfice)                                                                                                    | 0                                                   |
|                                                                                                    | CONTRIBUTIONS VOL                                   |
|                                                                                                    | contrabolito tocc                                   |
| 86 - Emplois des contributions volontaires en nature                                                                                                    | 0€                                                  |
| 86 - Emplois des contributions volontaires en nature<br>Secours en nature                                                                                             | 0€<br>0                                             |
| 86 - Emplois des contributions volontaires en nature<br>Secours en nature<br>Mise à disposition gratuite de biens et prestations                                      | 0 € 0                                               |
| 86 - Emplois des contributions volontaires en nature<br>Secours en nature<br>Mise à disposition gratuite de biens et prestations<br>Prestations                       | o €           o           o           o           o |
| 86 - Emplois des contributions volontaires en nature<br>Secours en nature<br>Mise à disposition gratuite de biens et prestations<br>Prestations<br>Personnel bénévole |                                                     |
| 86 - Emplois des contributions volontaires en nature<br>Secours en nature<br>Mise à disposition gratuite de biens et prestations<br>Prestations<br>Personnel bénévole |                                                     |

| PRODUITS                                                                                   |                    | MONTANT                     |                                                      |  |
|--------------------------------------------------------------------------------------------|--------------------|-----------------------------|------------------------------------------------------|--|
| RESS                                                                                       | <b>-</b>           |                             |                                                      |  |
| 70 - Vente de produits finis, de marchandises, prestat                                     | ions de services   | 0 🗘                         | Produits, c'est à dire les                           |  |
| 73 - Dotations et produits de tarification                                                 |                    | 0                           | entrées d'argent qui                                 |  |
| 74 - Subventions d'exploitation<br>75 - Autres produits de gestion courante<br>Colisations |                    | 0<br>0 €<br>0               | cofinancements publics, l<br>vente de produits ou de |  |
| Dons manuels - Mécénat                                                                     |                    | 0                           | Services                                             |  |
| 76 - Produits financiers                                                                   |                    | 0                           |                                                      |  |
| 77 - Produits exceptionnels                                                                |                    | RESSOURCES PROPRES AFFECTÉE | S AU PROJET                                          |  |
| 78 - Reprises sur amortissements et provisions                                             | Intitulé           |                             | 0                                                    |  |
| 79 - Transfert de charges                                                                  | Intitulé           |                             | 0                                                    |  |
|                                                                                            | Intitulé           |                             | 0                                                    |  |
| -<br>Ensuite équilibrez les                                                                | Total des produit  | 15                          | 0                                                    |  |
| contributions volontaires                                                                  | Insuffisance prév  | isionnelle (déficit)        | 0                                                    |  |
| en nature de la même                                                                       | NTAIRES EN NA      | ATURE                       |                                                      |  |
| facon que pour les                                                                         | 87 - Contribution  | s volontaires en nature     | 0 €                                                  |  |
| charges.                                                                                   | Bénévolat          |                             | 0                                                    |  |
|                                                                                            | Prestations en nat | ure                         | 0                                                    |  |

Lorsque vous aurez tout saisi, veillez à ce que le budget soit EQUILIBRE c'est a dire que les charges doivent être égales au produits.

Dons en nature

Pensez à enregistrer !

Sur la dernière page, remplissez et télécharger toutes les pièces complémentaires demandées et valider votre formulaire.

0

## Autres informations

Attestation et soumission

Lors de votre saisie, vous pourrez retrouver votre dossier à tout moment sur la page principale, dans la section "Suivi des démarches-Voir les demandes de subvention".

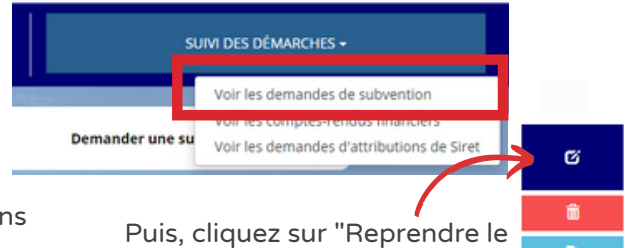

dossier"